# **MyCareNet : Documents médico-administratifs** MC45 – Envoi d'une notification de soins techniques spécifiques

# Scénario d'envoi

- 4 Je dois envoyer une notification de soins techniques spécifiques :
  - Mise en place et/ou surveillance des perfusions (intraveineuses ou sous-cutanées)
  - o Administration et/ou surveillance de l'alimentation parentérale

### Remarques

• La notification de soins techniques spécifiques ne peut pas être envoyée à l'avance.

*Exemple : La notification démarre le 15/08. Je dois envoyer la notification (via MyCareNet) à partir du 15/08.* 

• La règle des 10 jours est valable pour la notification de soins techniques spécifiques.

*Exemple : La notification démarre le 15/08. Je peux envoyer la notification (via MyCareNet) entre le 15/08 et le 24/08.* 

- La notification de soins techniques spécifiques est valable maximum 3 mois.
- Le plan de soins doit être conservé dans le dossier infirmier.

## Procédure d'envoi

- Vérifier l'assurabilité du patient : Patient > Historique > Bouton "MyCareNet"
- Envoi de la notification de soins techniques spécifiques :
  - Patient > Formulaires > Plans de soins > Bouton "Nouveau"
  - Compléter le document
  - Cliquer sur le bouton "Enregistrer"
  - Cliquer sur le bouton "Imprimer" pour visualiser et vérifier le document puis cliquer sur "Fermer"
  - Cliquer sur le bouton "Envoi MyCareNet" et confirmer l'envoi (+ code PIN)

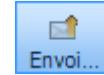

 Relever la boîte aux lettres MyCareNet et vérifier que l'on ait bien reçu l'accusé de réception (430001) : MyCareNet > Boîte aux lettres

# MyCareNet : Documents médico-administratifs MC43 – Gestion des messages (soins techniques spécifiques)

## Message 430001

| Туре   |                                         | Union |          |
|--------|-----------------------------------------|-------|----------|
| 430001 | Soins spécifiques : Accusé de réception |       | Afficher |

#### • Message automatique

Le système vous notifie que la notification de soins techniques spécifiques a correctement été envoyée.

Lorsque vous envoyez une notification de soins techniques spécifiques, après quelques secondes, ce message est déposé dans votre boite aux lettres MyCareNet.

### • Réaction de votre part

Ne rien faire mais consultez régulièrement votre boite aux lettres MyCareNet jusqu'à l'obtention du message d'acception (891000).

## Message 891000

| Туре                                                 | Union    |
|------------------------------------------------------|----------|
| 891000 Soins spécifiques : Acceptation de la demande | Afficher |

#### o Décision du médecin conseil

Votre notification de soins techniques spécifiques a été acceptée.

#### • Réaction de votre part

Ne rien faire.

Soft33 enregistre automatiquement dans la notification de soins techniques spécifiques le numéro de référence de la mutuelle.

# Message 430000

| Туре   |                                               | Union |          |
|--------|-----------------------------------------------|-------|----------|
| 430000 | Soins spécifiques : Message de demande erroné |       | Afficher |

#### • Message automatique

la notification de soins techniques spécifiques est erronée et n'est donc pas acceptée.

#### • Réaction de votre part

- Cliquer sur le bouton "Afficher"
- Pour obtenir le motif du refus, cliquez sur le code erreur (si il existe).

Exemple : Patient non affilié, ...

• <u>Contacter la mutuelle</u> et ensuite renvoyer la notification de soins techniques spécifiques corrigée.